## SAMAView – Creating a Public User Account

- 1. Enter <u>https://mysama.ca/account/login</u> in your browser address bar.
- 2. Click on "Don't have an account? Sign up now", located below Sign Up.
- 3. Click on Public User. Commercial users (Private appraisers, banks, businesses, and realtors) must sign up for an Organization account.
- 4. Complete all Sign Up fields, click on I'm Not A Robot, then click the button "✓ Sign up."
- 5. You will immediately receive a verification email from Portal Notification.
- 6. Click "Please click here" to verify your email address.
- 7. You will be taken to the Public User Log In page. Re-enter your email and password, and you are all set to use MySAMA.

|                                    | Log in       |         |                                            | Joe                                   |
|------------------------------------|--------------|---------|--------------------------------------------|---------------------------------------|
| Choose what you want to log in as. |              |         | 8                                          | Smith                                 |
|                                    |              |         | Public User                                |                                       |
| lser                               | Organization | Mui     | For: Property Owners                       | joesmith@sasktel.net                  |
|                                    |              |         | Create a single account for an individual. | jsmith                                |
| Don't h                            | Sign Up      | up now. |                                            | Password *                            |
|                                    |              |         |                                            | Password (repeat) *                   |
|                                    |              |         |                                            | Passwords do not match!               |
|                                    |              |         |                                            | Please prove that you are not a robot |
|                                    |              |         |                                            |                                       |

| I'm not a | I'm not a robot |           |  |
|-----------|-----------------|-----------|--|
|           | 🗲 Back          | 🗸 Sign up |  |